| Name of the Document |              | Manual for taking remote through web ex meeting in<br>Apple iPhone |                      |
|----------------------|--------------|--------------------------------------------------------------------|----------------------|
| Platform             | Apple iPhone | Audience                                                           | NIC VPN              |
| Version              | 1.0          | Date of last change                                                | Feb 15 <i>,</i> 2018 |

## Manual for Configuring WebEx meeting in Apple iPhone

1. Open the App store

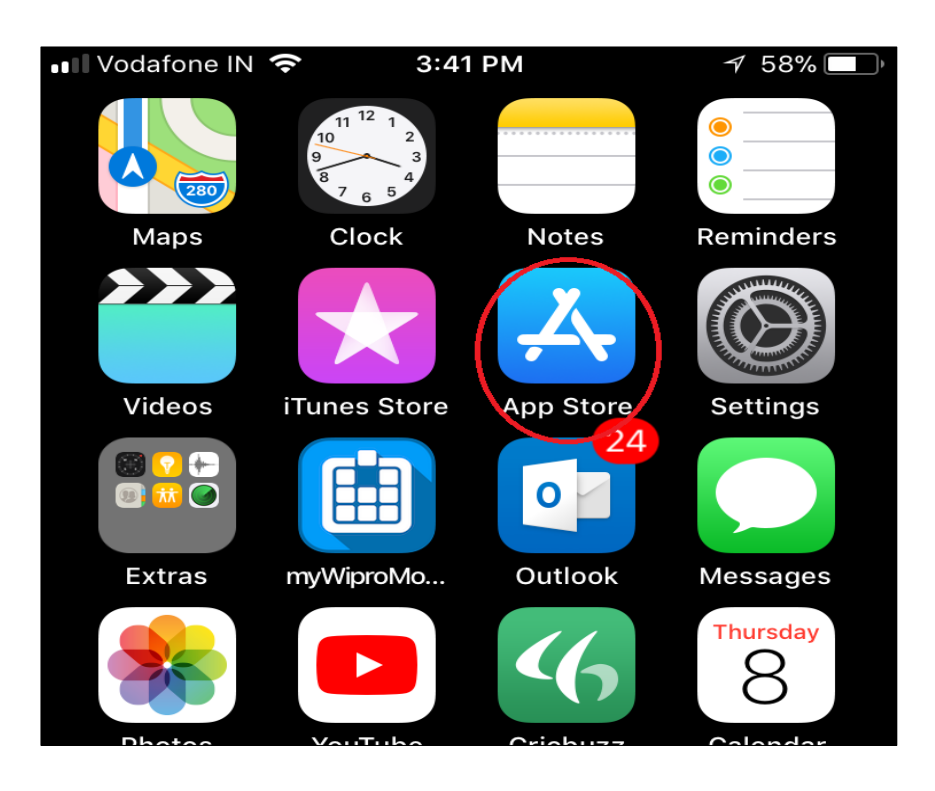

2. Download the cisco WebEx meeting & install it

| Cisco<br>Cisco | o WebEx<br>tings | ••• |
|----------------|------------------|-----|
| 4.6 * * * * *  | No <b>34</b>     | 4+  |
| 311 Patings    | Rusiness         | Ade |

3. Open WebEx meeting as shown below

| Name of the Document |              | Manual for taking remote through web ex meeting in<br>Apple iPhone |              |
|----------------------|--------------|--------------------------------------------------------------------|--------------|
| Platform             | Apple iPhone | Audience                                                           | NIC VPN      |
| Version              | 1.0          | Date of last change                                                | Feb 15, 2018 |

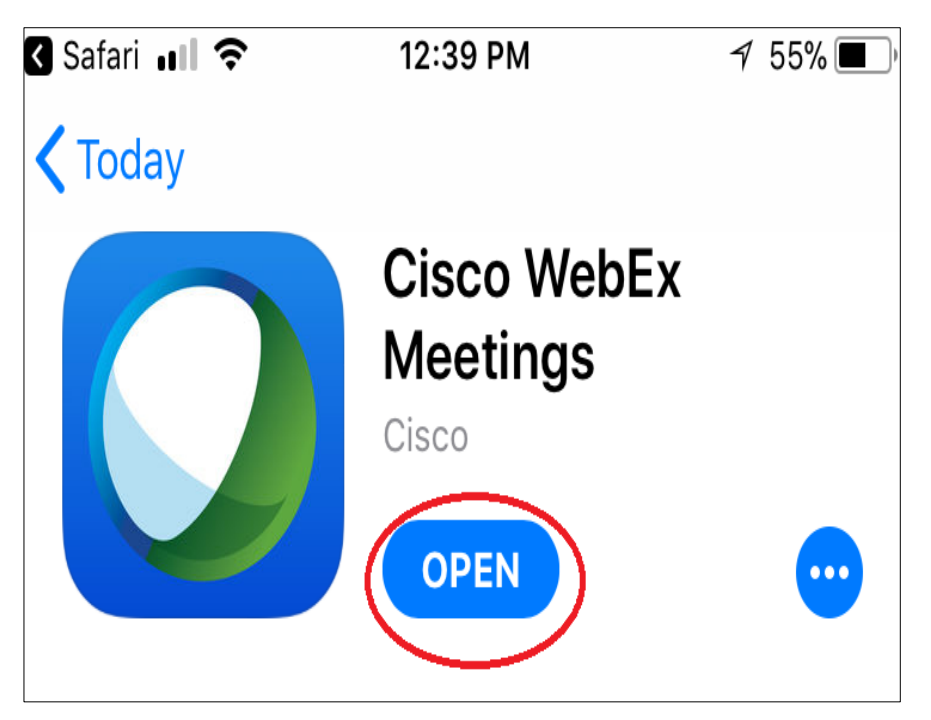

4. Now open mail which is received from vpnsupport@nic.in & click on join the meeting

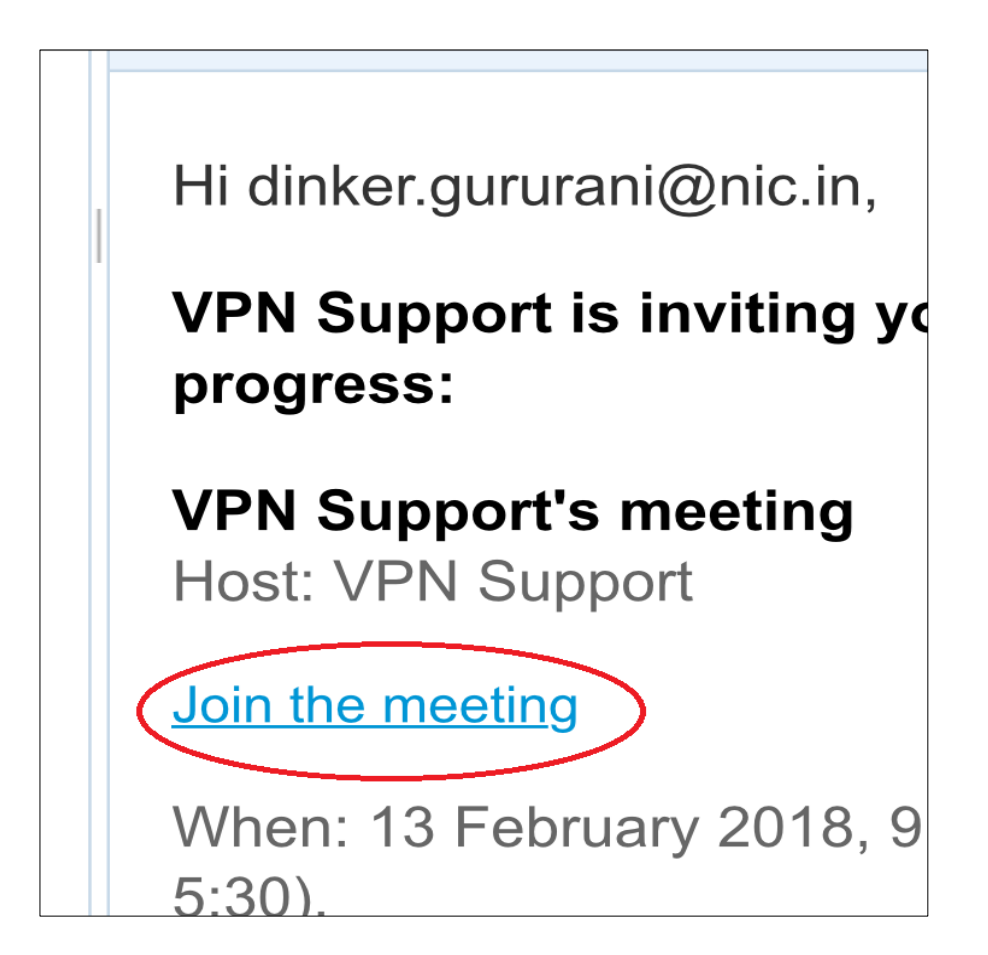

| Name of the Document |              | Manual for taking remote through web ex meeting in<br>Apple iPhone |              |
|----------------------|--------------|--------------------------------------------------------------------|--------------|
| Platform             | Apple iPhone | Audience                                                           | NIC VPN      |
| Version              | 1.0          | Date of last change                                                | Feb 15, 2018 |

5. Click on open as shown below

| 💵 Vodafone IN 🗢 | 12:36 PM        | 7 56% 🔳 י |
|-----------------|-----------------|-----------|
|                 | 🔒 webm.nic.in   | C         |
|                 |                 |           |
|                 |                 |           |
|                 |                 |           |
|                 |                 |           |
|                 |                 |           |
|                 |                 |           |
| Open this p     | age in "WebEx"? |           |
|                 | Cancel          | Open      |
|                 |                 |           |

6. Now WebEx meeting page will open

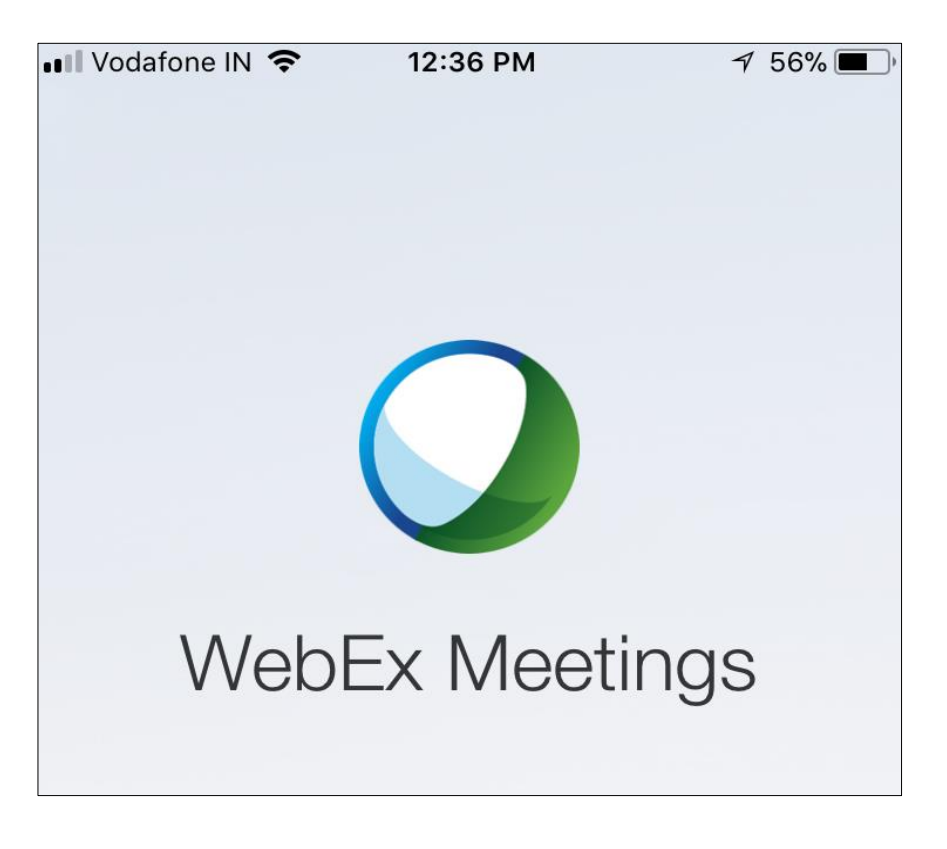

7. Enter the display name & email address as given below

| Name of the Document |              | Manual for taking remote through web ex meeting in<br>Apple iPhone |              |
|----------------------|--------------|--------------------------------------------------------------------|--------------|
| Platform             | Apple iPhone | Audience                                                           | NIC VPN      |
| Version              | 1.0          | Date of last change                                                | Feb 15, 2018 |

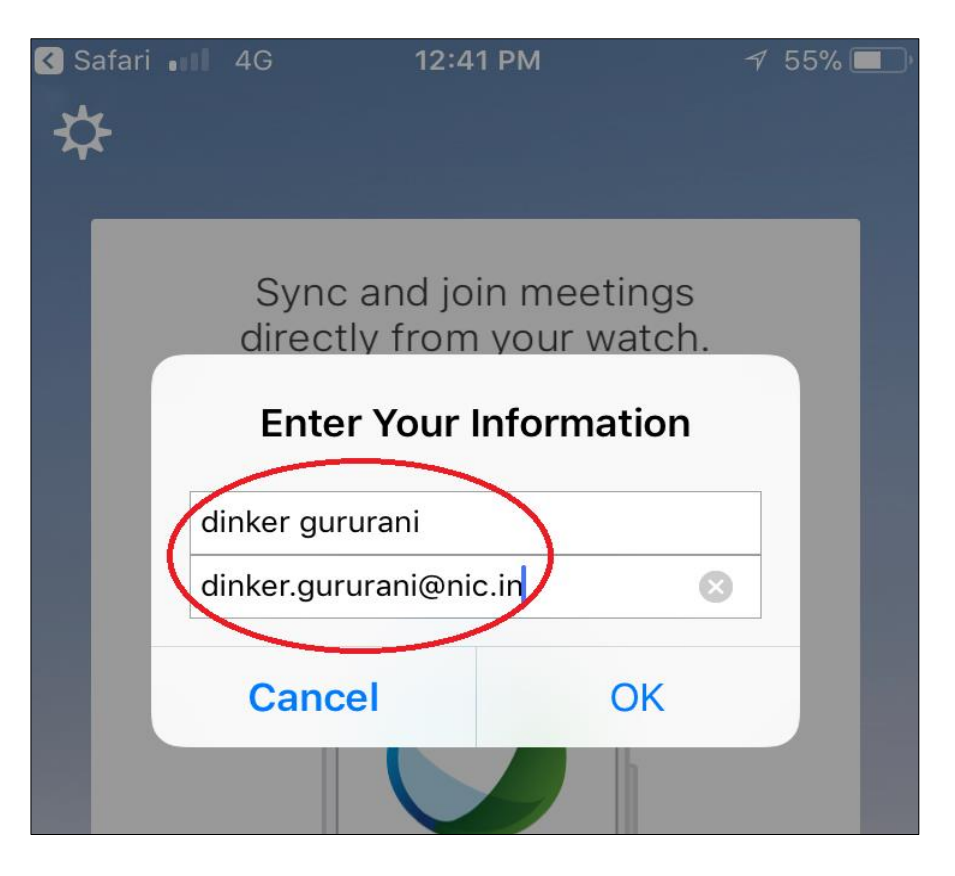

8. Click on button as shown below

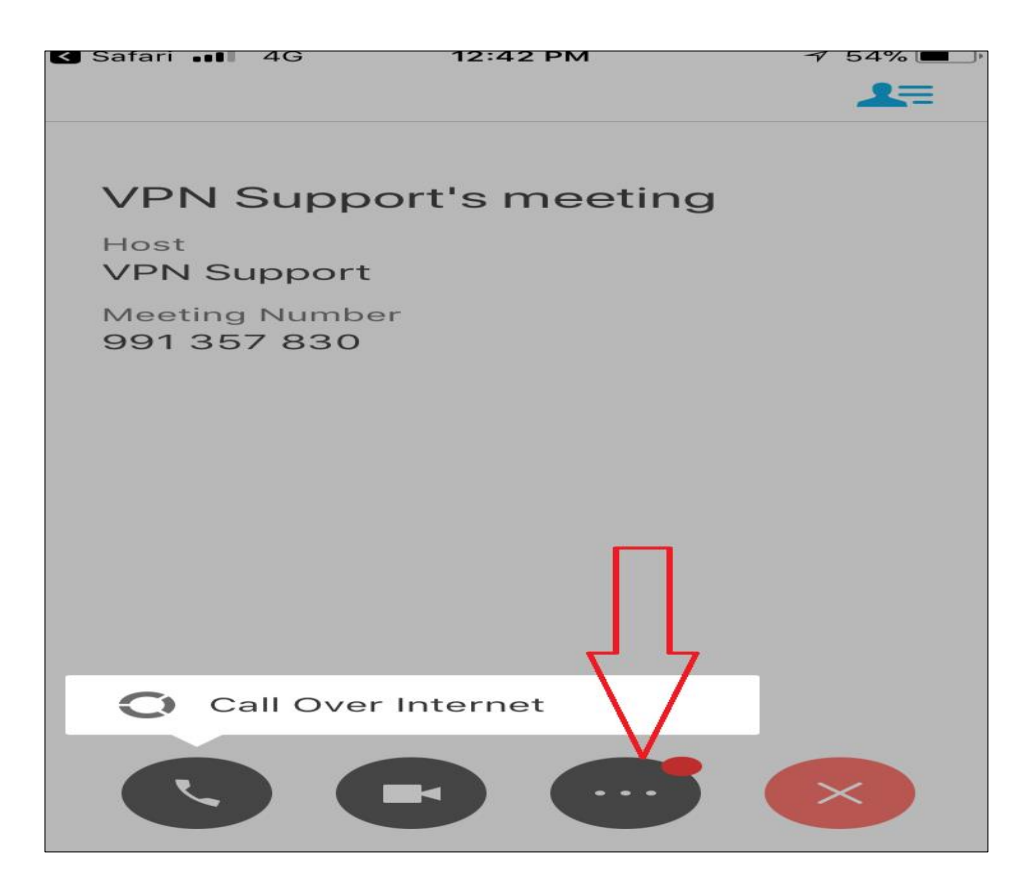

| Name of the Document |              | Manual for taking remote through web ex meeting in Apple iPhone |                      |
|----------------------|--------------|-----------------------------------------------------------------|----------------------|
| Platform             | Apple iPhone | Audience                                                        | NIC VPN              |
| Version              | 1.0          | Date of last change                                             | Feb 15 <i>,</i> 2018 |

9. Click on share content as shown below

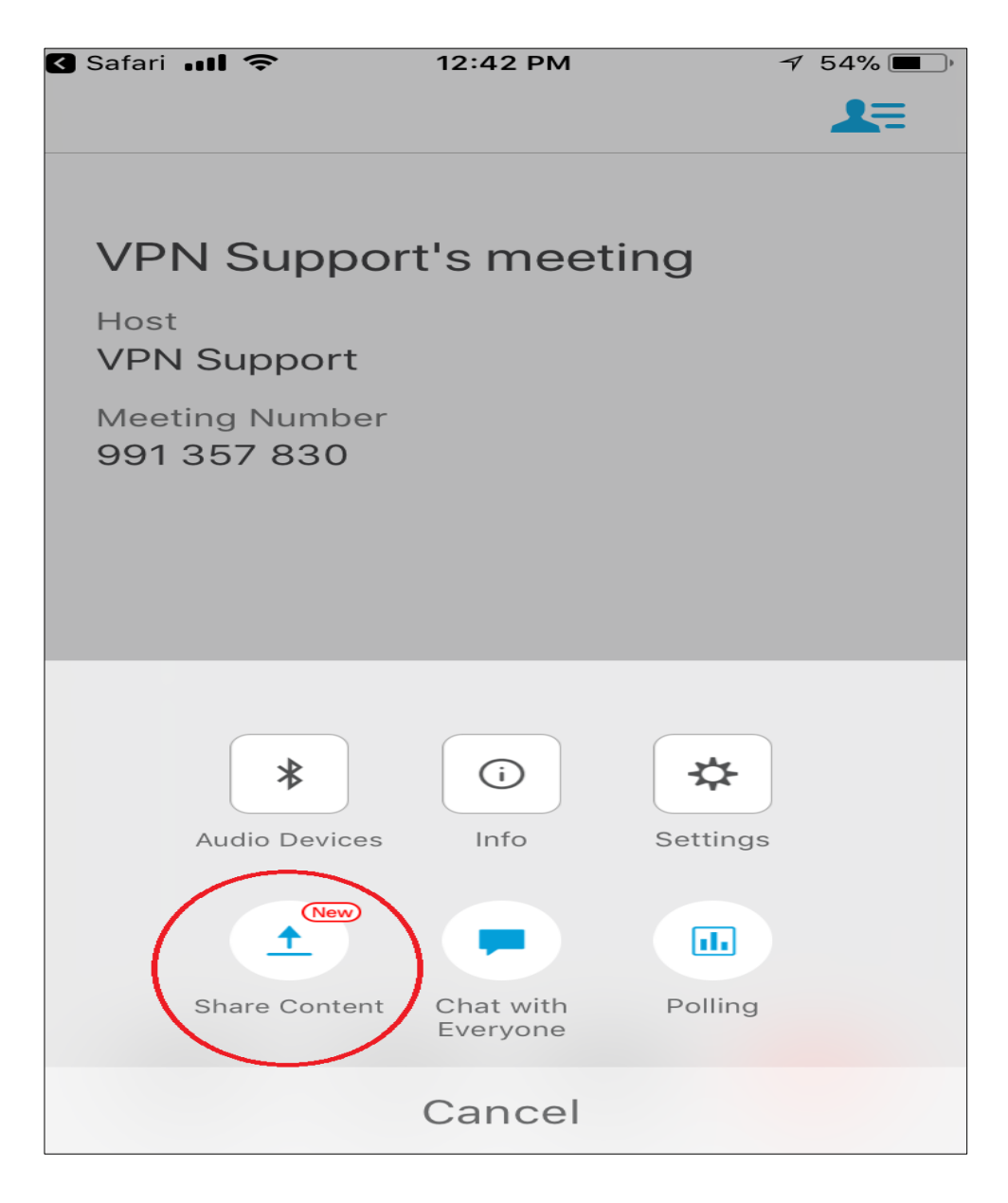

10. Follow the share screen instruction as given below

| Name of the Document |              | Manual for taking remote through web ex meeting in<br>Apple iPhone |              |
|----------------------|--------------|--------------------------------------------------------------------|--------------|
| Platform             | Apple iPhone | Audience                                                           | NIC VPN      |
| Version              | 1.0          | Date of last change                                                | Feb 15, 2018 |

| < Safari          | ■■ 🗢 12:42 PM 🛛 7 54%                                                                      | , <b>—</b> ) |
|-------------------|--------------------------------------------------------------------------------------------|--------------|
| <                 | Share Content                                                                              |              |
|                   |                                                                                            |              |
| E                 | Share Screen Instructions                                                                  |              |
|                   |                                                                                            |              |
| $\bigcirc$        | Recently Shared                                                                            | >            |
| box               | Box                                                                                        | >            |
|                   | Dropbox                                                                                    | >            |
|                   | Google Drive                                                                               | >            |
| <b>2</b> 2        | IBM Connections Cloud                                                                      | >            |
| *                 | Photos                                                                                     |              |
| To shar<br>app an | re a file from another app such as email, go to that<br>d use the "Open in WebEx" feature. |              |

## 11. Click on Tap here to set up

| 🖌 Safari 💵 |                                       | M             | 7 54% 🔳 |
|------------|---------------------------------------|---------------|---------|
| <          |                                       |               |         |
|            |                                       | -             |         |
|            | VPN                                   | ,,            |         |
|            | S —                                   |               |         |
|            | <b>C</b> —                            | $\bigcirc$ ,  |         |
|            |                                       | >             |         |
|            | <b>G</b> —                            | >             |         |
|            | 0                                     | >             |         |
|            |                                       | >             |         |
|            | · · · · · · · · · · · · · · · · · · · | >             |         |
|            | 1 Set                                 | t Up          |         |
| Setu       | ip iPhone screen                      | sharing by ac | lding   |
| Scre       | en Recording in S                     | Settings > Co | ntrol   |
|            | Tap here to                           | set up        |         |
|            |                                       |               |         |

## 12. Go the setting as shown below

| Name of the Document |              | Manual for taking remote through web ex meeting in Apple iPhone |              |
|----------------------|--------------|-----------------------------------------------------------------|--------------|
| Platform             | Apple iPhone | Audience                                                        | NIC VPN      |
| Version              | 1.0          | Date of last change                                             | Feb 15, 2018 |

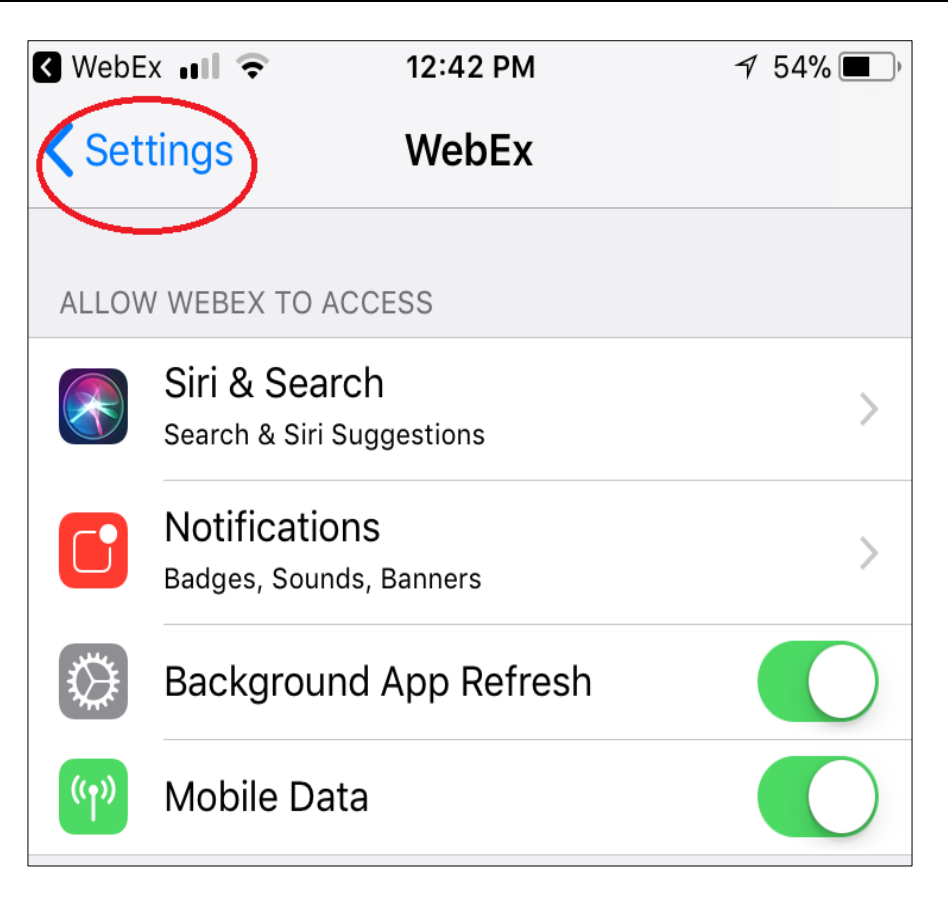

13. Scroll down & search for Control Centre as shown below

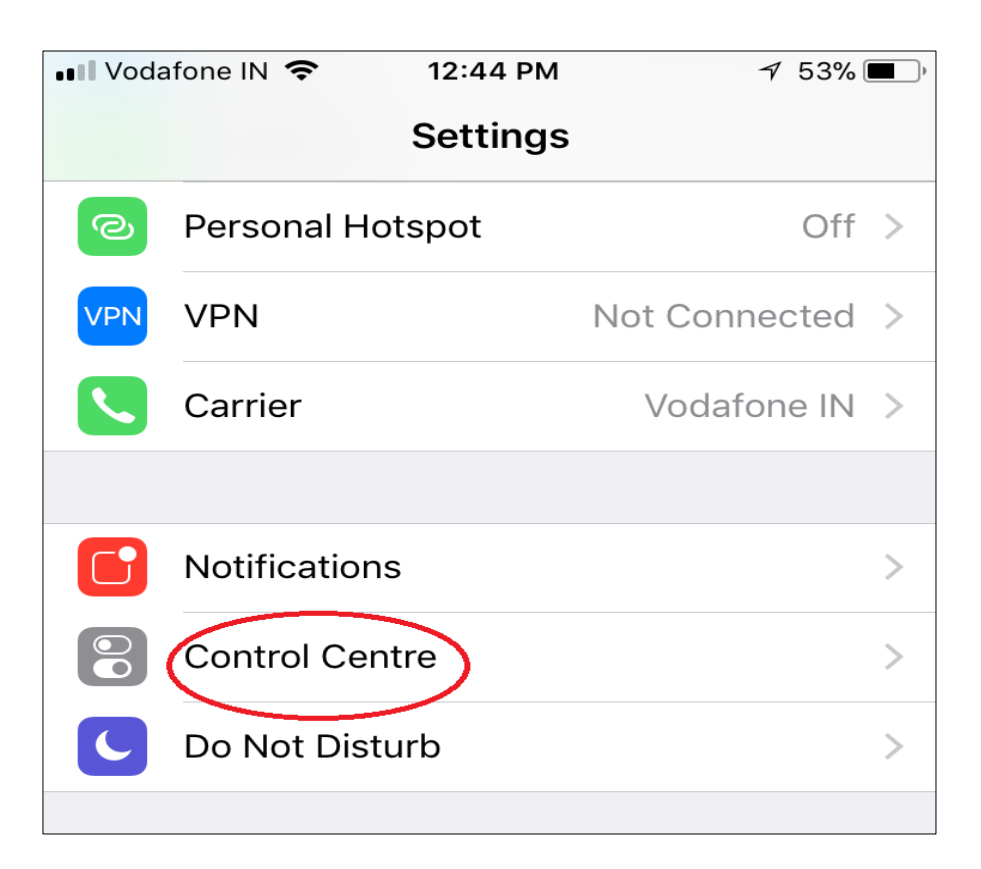

| Name of the Document |              | Manual for taking remote through web ex meeting in<br>Apple iPhone |              |
|----------------------|--------------|--------------------------------------------------------------------|--------------|
| Platform             | Apple iPhone | Audience                                                           | NIC VPN      |
| Version              | 1.0          | Date of last change                                                | Feb 15, 2018 |

## 14. Select Customise Controls

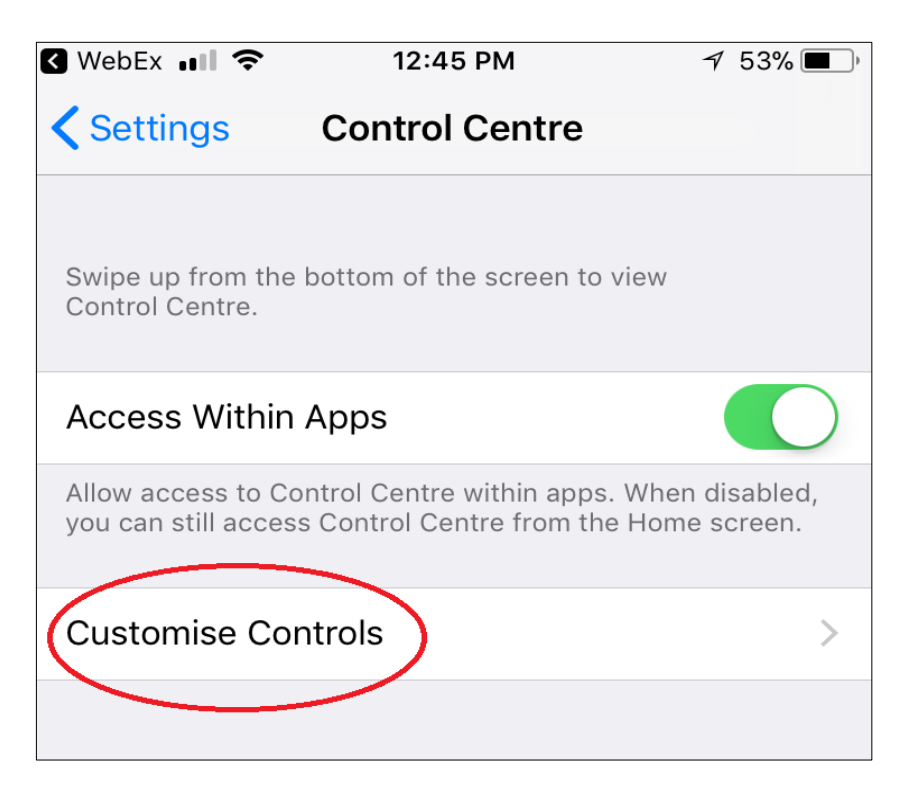

15. Search for Screen recording & click as shown below

| Ð                 |             | Alarm                        |
|-------------------|-------------|------------------------------|
| Ð                 | <b>É</b> tv | Apple TV Remote              |
| Ð                 |             | Do Not Disturb While Driving |
| Ð                 |             | Guided Access                |
| Ð                 | Þ           | Low Power Mode               |
| Ð                 | Ð,          | Magnifier                    |
| Ð                 |             | Notes                        |
|                   | $\bigcirc$  | Screen Recording             |
| $\mathbf{\Theta}$ |             | Stopwatch                    |
| Ð                 | AA          | Text Size                    |

| Name of the Document |              | Manual for taking remote through web ex meeting in<br>Apple iPhone |              |
|----------------------|--------------|--------------------------------------------------------------------|--------------|
| Platform             | Apple iPhone | Audience                                                           | NIC VPN      |
| Version              | 1.0          | Date of last change                                                | Feb 15, 2018 |

16. Now scroll up & you may view the screen recording tab on top as shown below

| WebEx .                                                           | <b>?</b> 12:45 PM | 7 53% |  |  |
|-------------------------------------------------------------------|-------------------|-------|--|--|
| Control Centre Customise                                          |                   |       |  |  |
| Add and organise additional controls to appear in Control Centre. |                   |       |  |  |
|                                                                   | Torob             |       |  |  |
|                                                                   | Torch             |       |  |  |
| Θ 🕙                                                               | Timer             |       |  |  |
| •                                                                 | Calculator        | _     |  |  |
| - 🖸                                                               | Camera            | _     |  |  |
|                                                                   | Screen Recording  | _     |  |  |
|                                                                   |                   |       |  |  |

17. Now touch on bottom of iPhone & press the button as shown below

| Na       | ame of the Document | Manual for taking remote through web ex meeting in Apple iPhone |                      |
|----------|---------------------|-----------------------------------------------------------------|----------------------|
| Platform | Apple iPhone        | Audience                                                        | NIC VPN              |
| Version  | 1.0                 | Date of last change                                             | Feb 15 <i>,</i> 2018 |

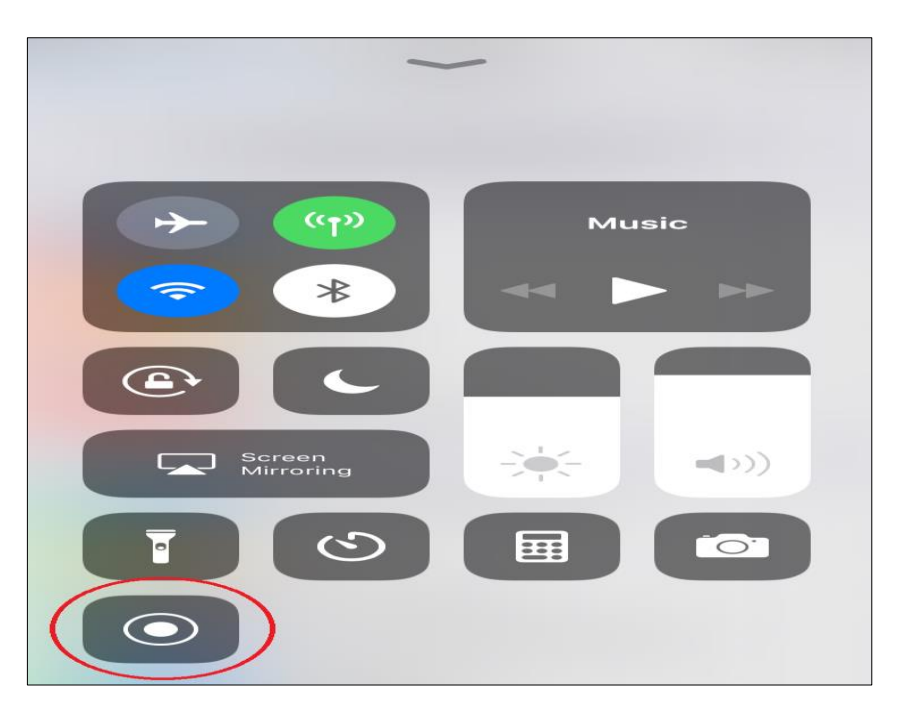

18. Select WebEx & then start broadcast

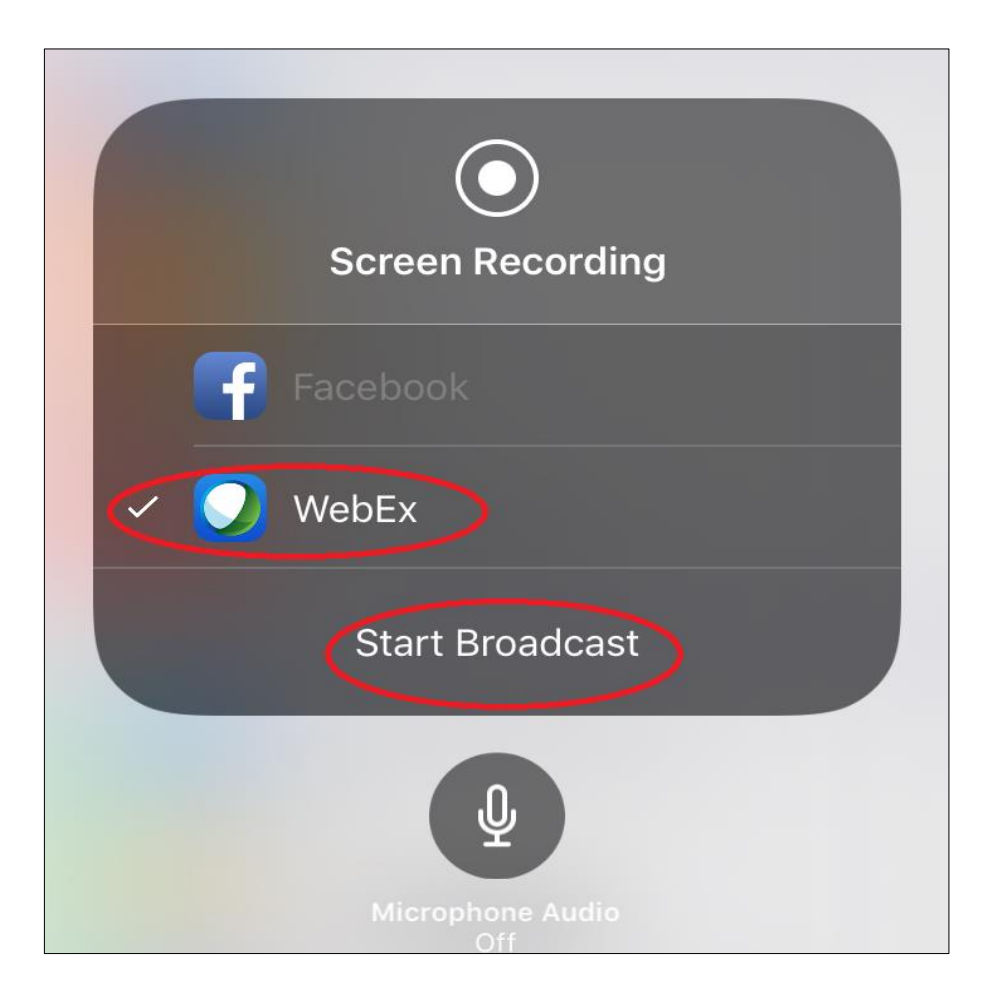

| Name of the Document |              | Manual for taking remote through web ex meeting in<br>Apple iPhone |              |
|----------------------|--------------|--------------------------------------------------------------------|--------------|
| Platform             | Apple iPhone | Audience                                                           | NIC VPN      |
| Version              | 1.0          | Date of last change                                                | Feb 15, 2018 |

19. Now go back to VPN Support's Meeting & click on Start now

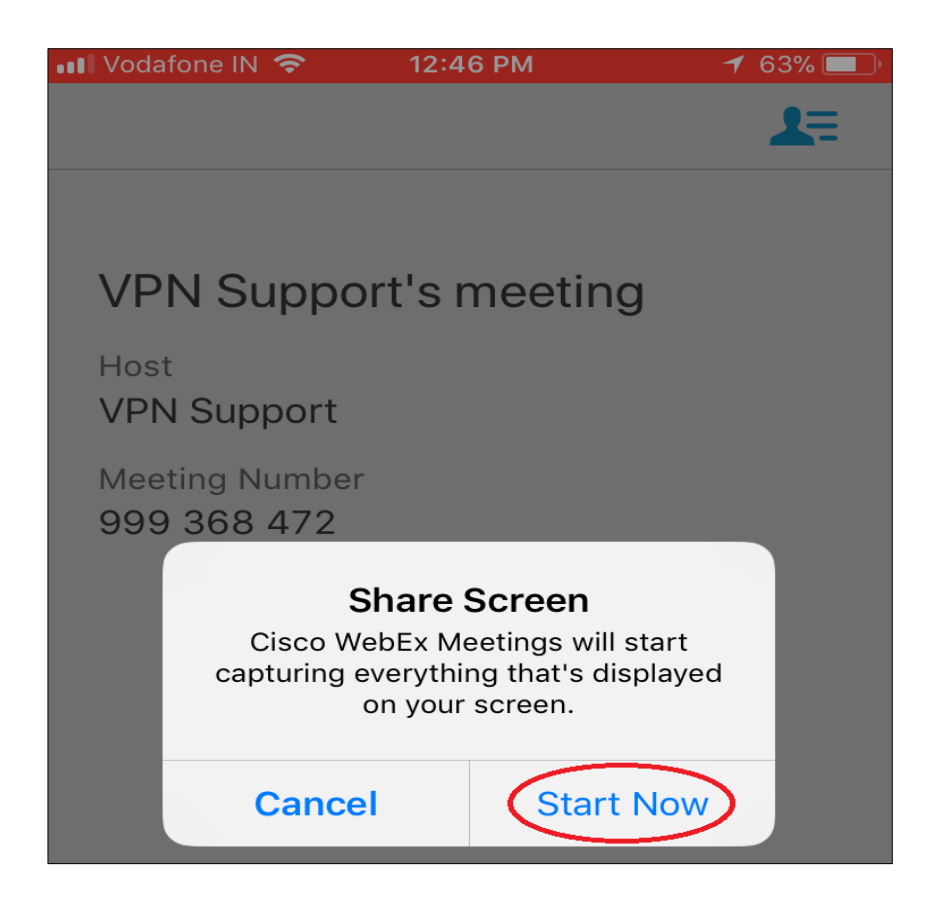

20. Now VPN team is able to view your iPhone remotely for support